## **How to Request SJVS APEX Courses**

Visit the SJVS website: https://stjohnsvirtual.com/

Select High School Course Registration:

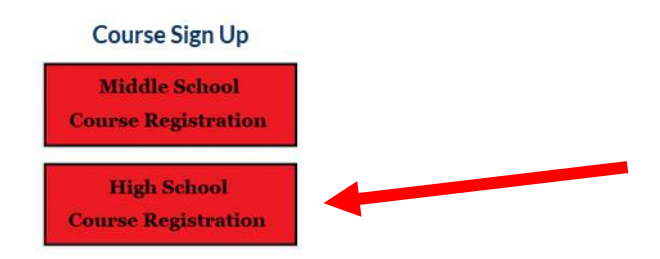

The new screen with the course catalog will appear. In the Search bar type in course needed. Then click the Register Now button:

## High School Course Catalog

| The course catalog allows for St. Johns County School District students to sort through subject, course title, credits, honors availability, and platform. By clicking on the course title you will be directed to a brief description of the course. Courses that offer honors will also link to the course description via clicking honors. The search feature is also available to allow for quick navigation using key words.   Search: HOPE |                     |         |            |              |
|----------------------------------------------------------------------------------------------------|---------------------|---------|------------|--------------|
| Course Title                                                                                                    | Subject             | Credits | Platform 🗘 | Register 🗢   |
| HOPE                                                                                                    | PE-Phys Ed          | 1.0     | APEX       | REGISTER NOW |
| Showing 1 to 1 of 1 entries (filtered from                                                                                                    | m 63 total entries) |         |            |              |

Students will complete a brief survey that for the time being will go directly to the SJVS administration. They will then contact each school to confirm course approval through approval from your school counselor.